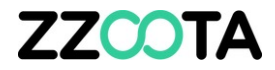

# HOW TO DELETE A USER

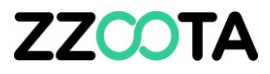

### ZZCOTA ADMIN Map 8 Users < Objects Events Content Setup Logs pi 💷 🖓 rod 🖉 om (Admin) 🗸 8 Users training Q Search device imei Q 8+ ⊲+ <l> ₽ 00 C Group Manager 0° Active Email Devices Sub. acc Devices limit Expiration date Last login Actions 0 V User Unlimited 05-11-2019 12:09:31 Active 1 0 1 training@zzoota.com \$ V Active Manager 11 0 100 Unlimited 16-12-2020 12:27:51

## STEP 1

Log into the zzootaLink platform and navigate to the ADMIN page.

2021 © IoT | GPS | Data | 139.99.208.82 | v3.6.3 | Last update: 11-12-2020 19:35:44

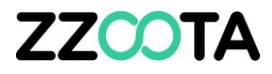

### ZZCOTA ADMIN Map 8 Users Objects Events Content Setup Logs 8 Users training Q Search device imei Q 8+ 4+ ⊲← ⊳∈ 0€ C Group Manager C Active Email Devices Sub. acc Devices limit Expiration date Last login Actions 0 V 05-11-2019 12:09:31 User Unlimited Active 1 0 1 $\checkmark$ training@zzoota.com $\phi \sim$ Manager 11 0 100 Unlimited 16-12-2020 12:27:51 Active

## STEP 2

Check the box of the User you wish to delete.

2021 © IoT | GPS | Data | 139.99.208.82 | v3.6.3 | Last update: 11-12-2020 19:35:44

STEP 3

To edit select the three cog symbol.

|                    | ♥ Map & Users                        | Objects   |          | Events        | Content 💮 Setup   | : Cogs      |             |       |              |
|--------------------|--------------------------------------|-----------|----------|---------------|-------------------|-------------|-------------|-------|--------------|
| B Users training d | <b>Q</b> Search device imei <b>Q</b> |           |          |               |                   | 8+          | <]+ ·       | \$≁ ⊂ | ⊭ ⊘          |
| 🎝 Active 🗘 Email   | 🗘 Group 🗘 Manager                    | C Devices | Sub. acc | Devices limit | C Expiration date | C Last logi | n           |       | Action       |
| Active             | User                                 | 1         | 0        | 1             | Unlimited         | 05-11-20    | 019 12:09:3 |       | ¢ ~          |
|                    |                                      |           |          |               |                   |             |             |       | 100223-00000 |

2021 © IoT | GPS | Data | 139.99.208.82 | v3.6.3 | Last update: 11-12-2020 19:35:44

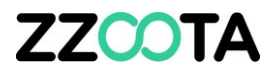

WARNING : This is a one step action and cannot be undone!

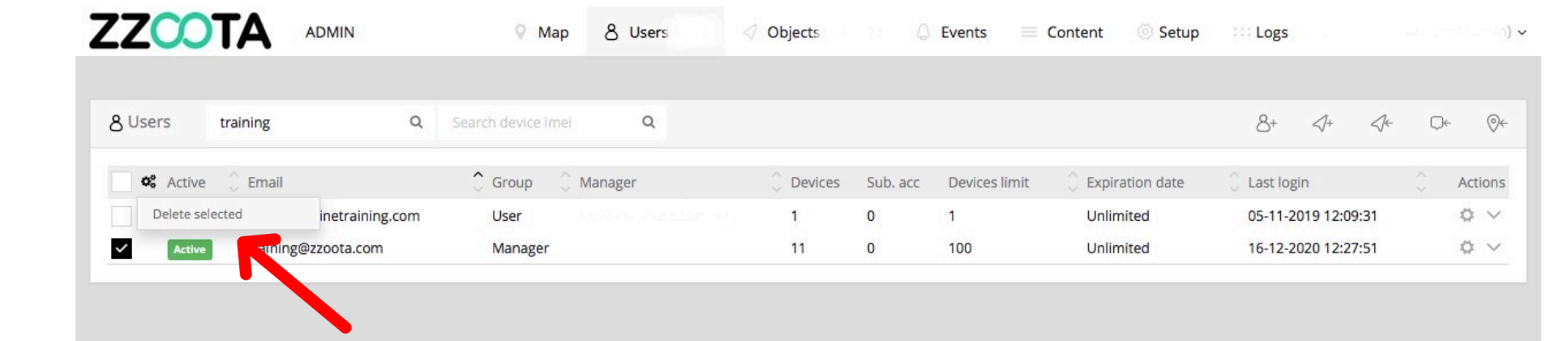

STEP 4 Select "Delete selected".

Run script "" GPS | Data | 139.99.208.82 | v3.6.3 | Last update: 11-12-2020 19:35:44

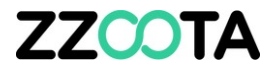

# END OF PRESENTATION